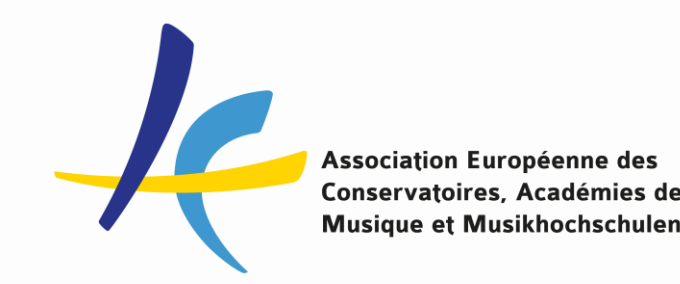

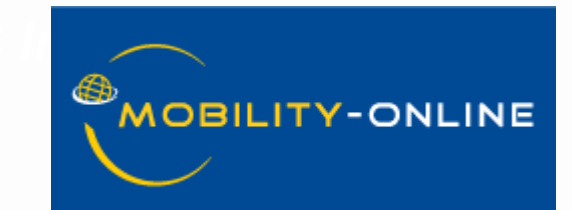

EASY Mobility Online for External Institutions

Presentation by Sara Primiterra, EASY MO Project Manager at AEC

Simulation with Lucia Di Cecca, Santa Cecilia Conservatoire – external institution, EASY MO Task Force

**Followed by discussion** 

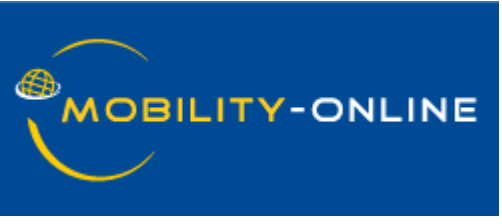

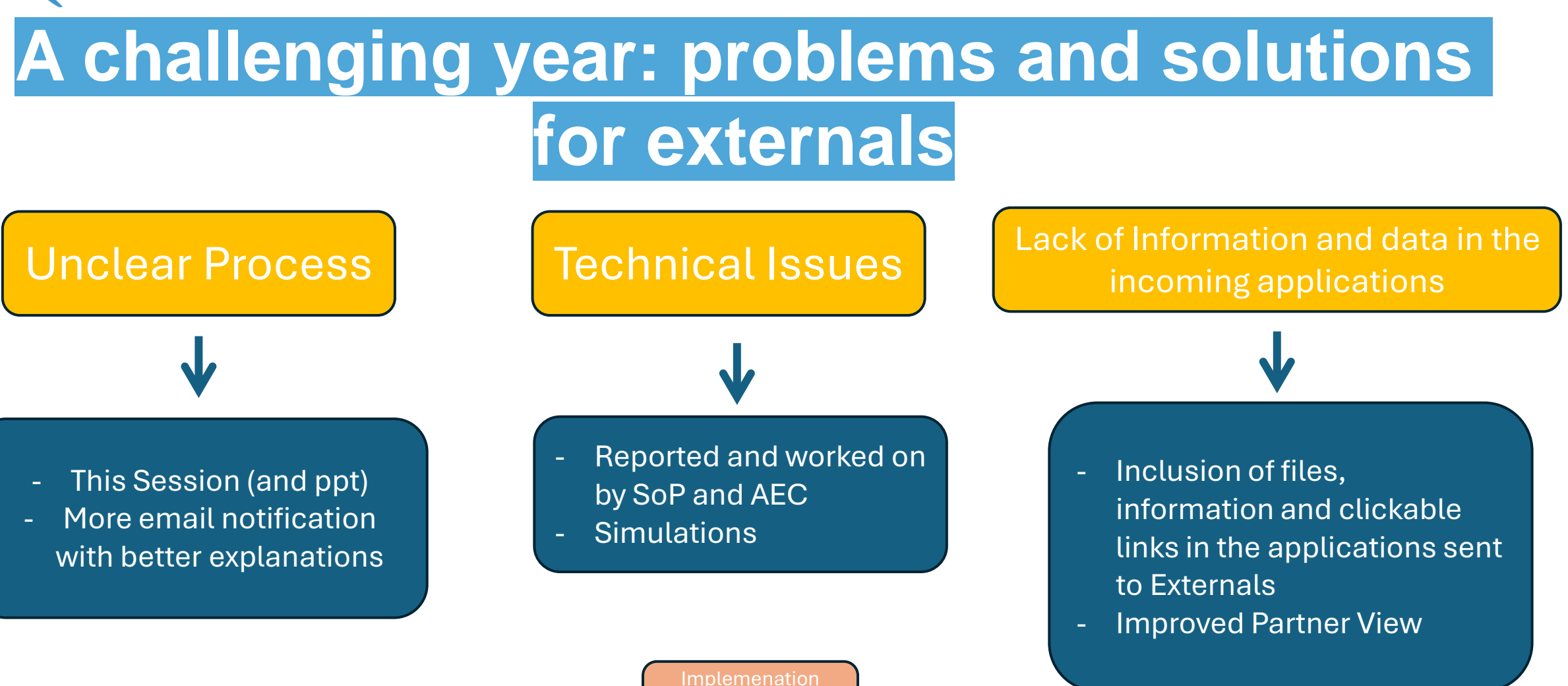

finalized by December 2024

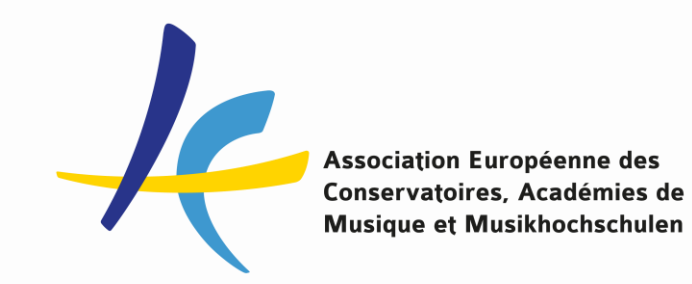

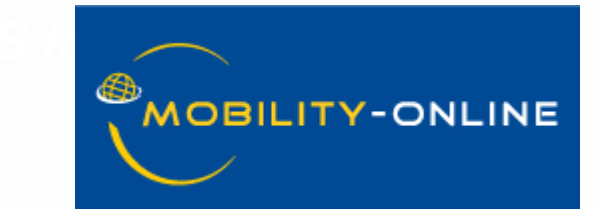

BASIC Information, Concepts and LOGIC of EASY MO For EXTERNAL institutions

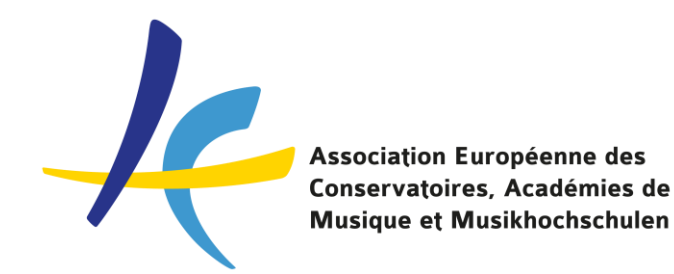

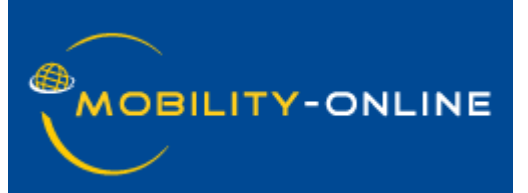

### **Basic concepts**

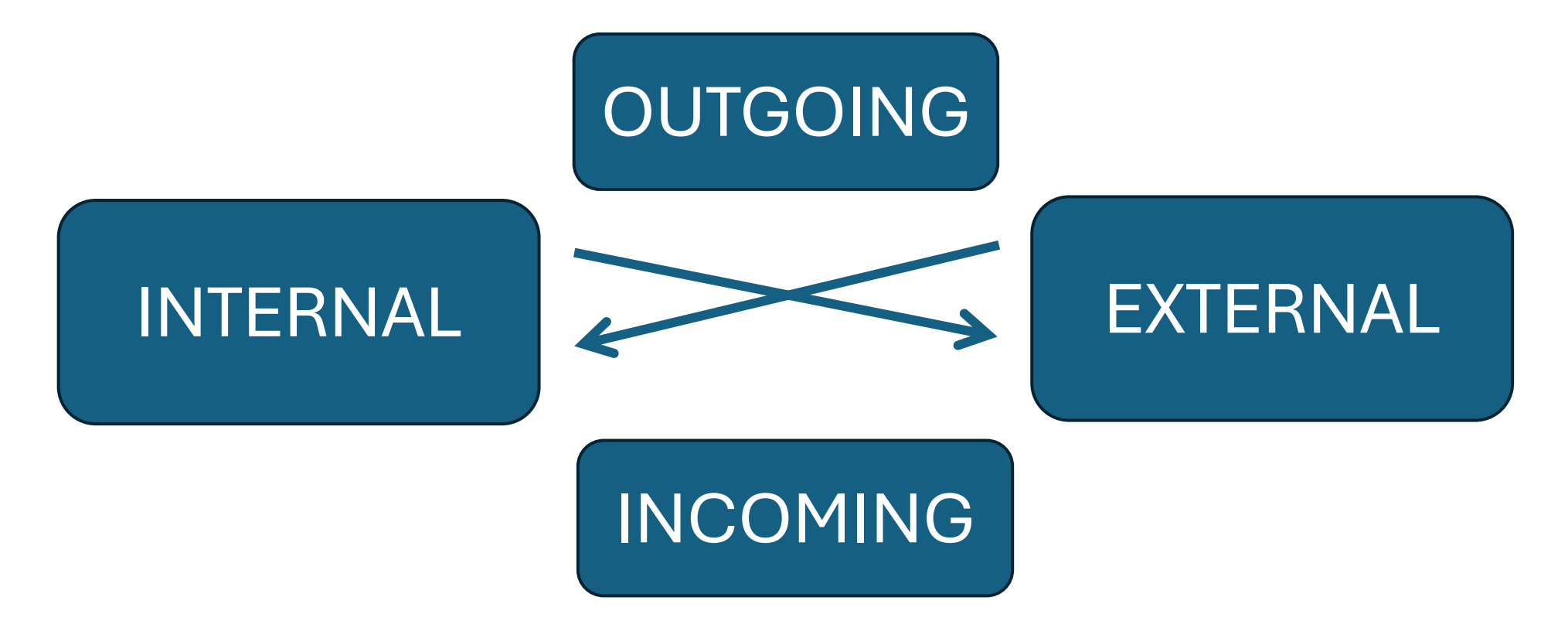

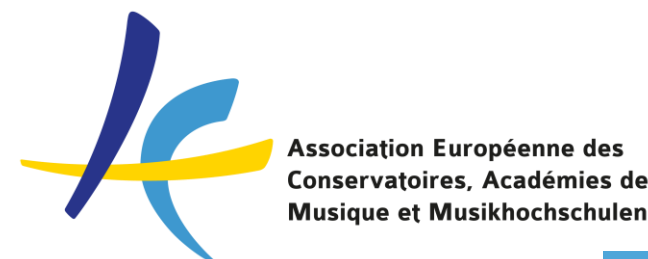

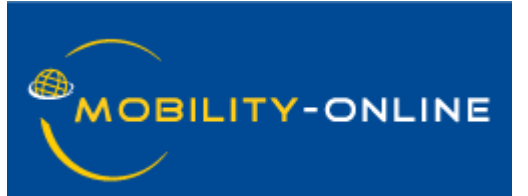

**Basic Information** 

One Point of contact: ME events@aec-music.eu

Your email address in EASY MO as Incoming and Exchange Coordinator

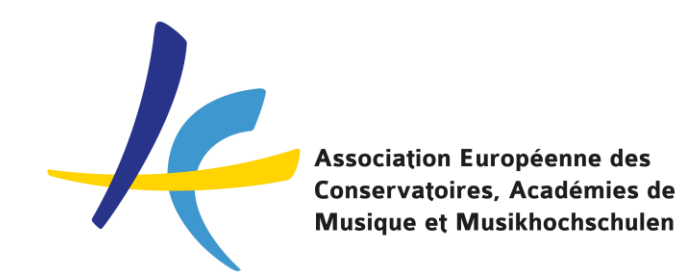

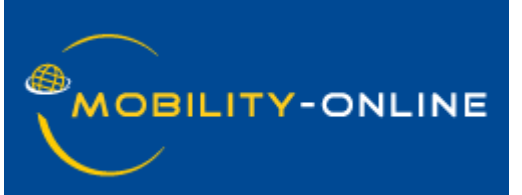

## **Tools for Externals**

# EMAIL Notifications for actions

# Partners View for an overview

Links to applications to see application data and action buttons to:

- NOMINATE your outgoing students
- ACCEPT/REJECT incoming students

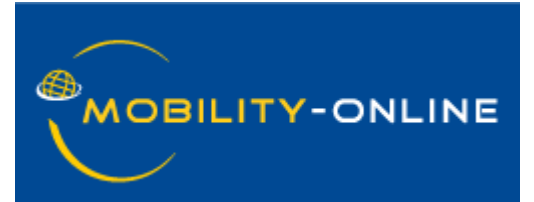

## **Basic concepts**

#### No Deadlines

### No Partnership restrictions

Communicate your policy and deadlines to your partners using EASY MO

You are FREE to accept or not applications coming from EASY MO

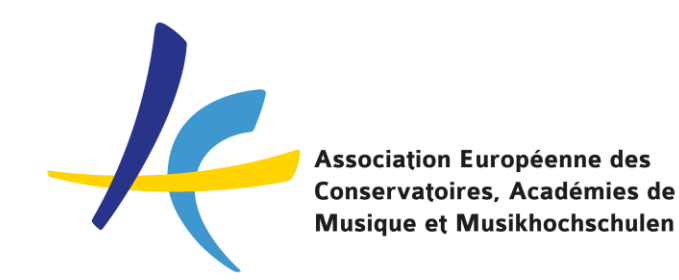

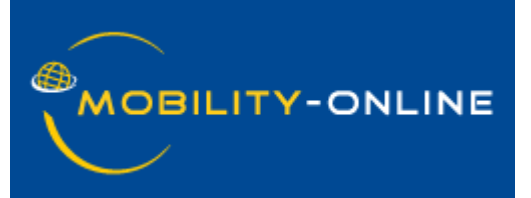

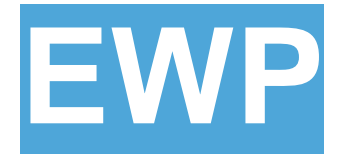

You can exchange via EWP IIAs and OLAs with EASY MO internal institutions who choose to connect to EWP via EASY MO

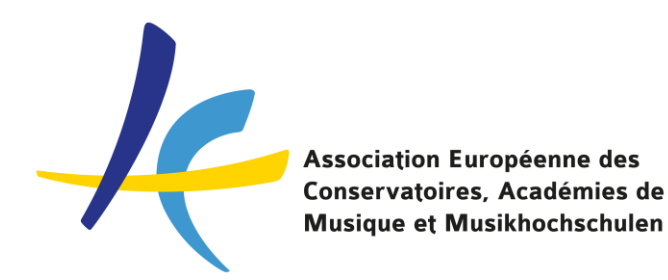

## **Partner View**

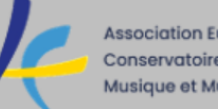

Association Européenne des Conservatoires, Académies de Musique et Musikhochschulen

#### Create your access

#### Dear Lucia Di Cecca,

as an external AEC-EASY partner you will only have a limited access to EASY Mobility-Online.

You will recieve an email from your internal partners when an incoming student is nominated to you, as well as when an outgoing student has applied as an incoming student to an internal partner of yours, so that you can nominate (accept/reject) them.

By hereby creating your limited access to EASY Mobility-Online you will be able to view all of your incoming and outgoing students and you can also reject/accept them when you are logged in.

In order to view / reject and accept your nominations and students, please open this link to register and create your own user and password.

Kind regards,

EASY-AEC

Registration link

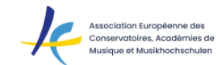

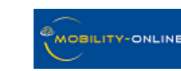

#### Partner account registration

| Partner registration |                  |  |   |   |
|----------------------|------------------|--|---|---|
|                      | Username         |  |   | * |
|                      | Password         |  | * |   |
|                      | Confirm password |  | * |   |
|                      |                  |  |   |   |

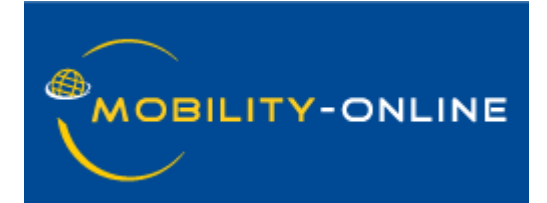

Account Creation in EASY MO for Externals

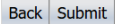

### New features and changes of the Partners' View

#### My Incomings:

Name of the student Home Institution Name and Email of the home Study field Instrument Level during exchange Media files / Clickable Comment on the link Motivation statement Academic Semester/Full Year of exchange Status

#### Remove:

Date from and Date until

Button Import Applications (when all applications marked in the view)

#### My Outgoing

Name of the student Receiving Institution Person of the receiving institution with the function Incoming and Outgoing Exchange Coordinator + Mail as a separate column) Academic year Semester Study field Study subject Media files / Clickable Comment on the link Status

Remove: Date from and Date until

Rename Accept Nomination Reject Nomination

### Let's have an overview of:

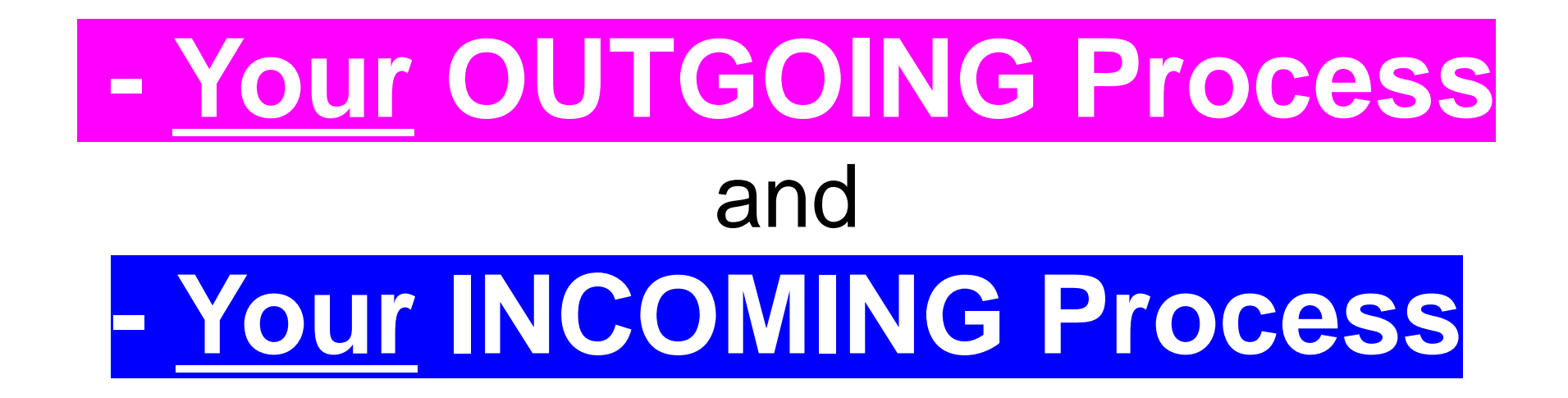

### From your point of view as EXTERNAL Coordinator

## Your OUTGOING Process

From your point of view of **EXTERNAL INSTITUTION** 

your Students applying for an exchange to institutions using EASY MO

(incoming students for our system – outgoing students for you)

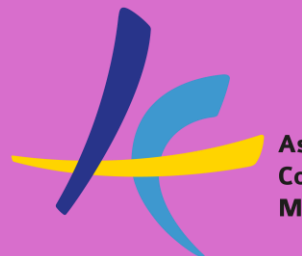

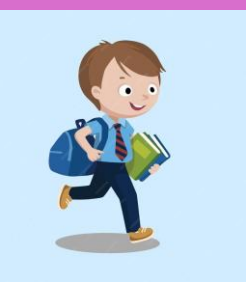

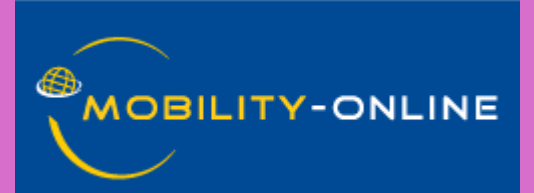

# Your Outgoing STUDENTS

 Click on Become an Applicant, choose their home institution and desired destination

2. Fill in the INCOMING Registration Form 3. Create an account in the system

4. Login in the system and upload the required documents

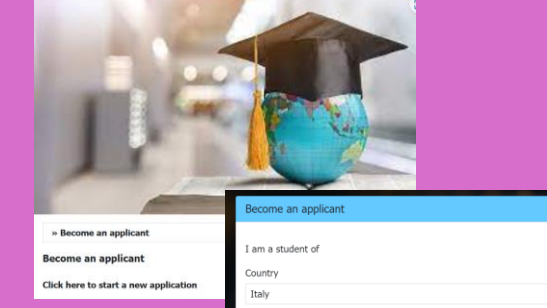

Institutio

Spain Institutio

I am applying fo

Conservatorio Di Musica Santa Cecilia - Rom

CONSERVATORIO SUPERIOR DE MUSICA IN VIGO

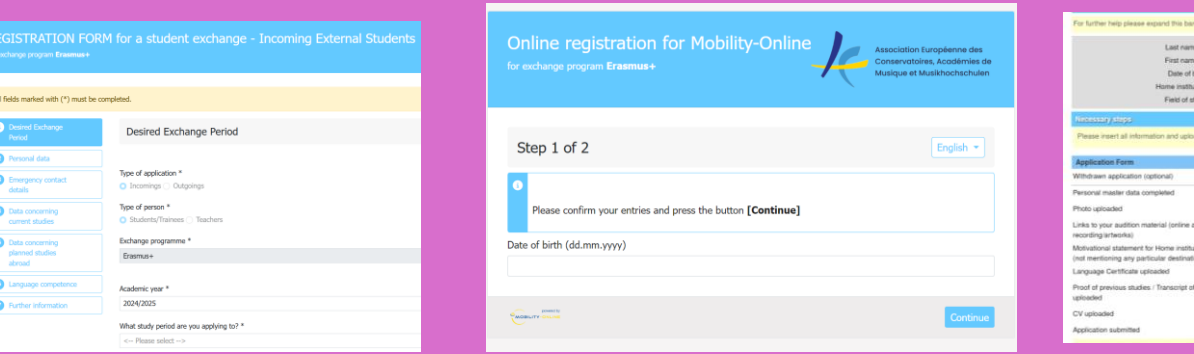

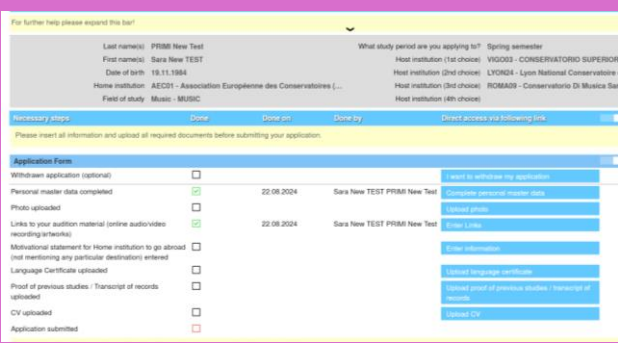

The students receive email notifications for all these steps and instruction on what comes next

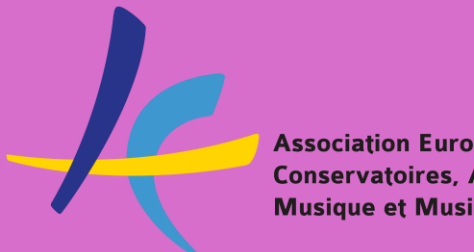

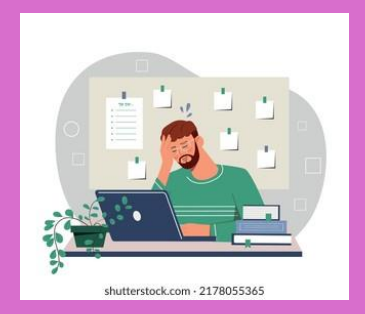

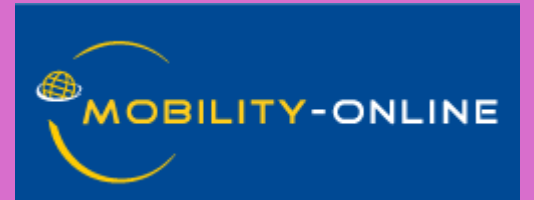

# You as Outgoing COORDINATOR

1. You receive an email notification asking you to **NOMINATE** your student

Subject EASY MO External Partner Nomination required

Text Dear external EASY MO partner,

your student Sara NEW PRIMI NEW has applied to our university Association Européenne des Conservatoires (AEC).

Please use this link to accept or reject the nomination of your student: Accept/reject Nomination

Kind regards the IRC of Association Européenne des Conservatoires (AEC)

If your e-mail client does not show the link in the correct way please copy or enter the following address into the address bar of your browser: Accept/reject Nomination: https://mobility.aec-music.eu/ExtActionServlet?match=5yN5YpBAhh6CkTnQkrT4mmvQHaDcPyhvRRUPZHQS7yDE&s=1

#### 2. Review your student's application data and links

3. Accept or Reject the Outgoing NOMINATION

| Further information                                                                             |                                                                                                    |  |  |
|-------------------------------------------------------------------------------------------------|----------------------------------------------------------------------------------------------------|--|--|
| Academic year                                                                                   | Last name                                                                                                    |  |  |
| 2024/2025                                                                                       | Dublino                                                                                                    |  |  |
| First name                                                                                      | E-mail address                                                                                                    |  |  |
| LuciaTest                                                                                       | lucy.dicecca@gmail.com                                                                                                    |  |  |
| Main Instrument / Specific Field of Study                                                       | What study period are you applying to?                                                                                                    |  |  |
| Piano (Classical)                                                                               | Spring semester                                                                                                    |  |  |
| Planned start of stay                                                                           | Planned end of stay                                                                                                    |  |  |
| 01/02/2025                                                                                      | 30/06/2025                                                                                                    |  |  |
| Home Institution                                                                                | International Coordinator at the Home Institution                                                                                                    |  |  |
| ROMA09 - Conservatorio Di Musica Santa Cecilia - Roma                                           | Di Cecca, Lucia                                                                                                    |  |  |
| Level of study during exchange                                                                  | Link to Media file (Nr.1)                                                                                                    |  |  |
| 2nd Year Master                                                                                 | https://www.youtube.com/watch?v=2DmfJu3oNDM                                                                                                    |  |  |
| Field of Study                                                                                  | Date for final acceptance student                                                                                                    |  |  |
| Music - MUSIC                                                                                   | 09/10/2023<br>Link to Media file (Nr.2) - optional<br>https://www.youtube.com/watch?v=2DmfJu3oNDM<br>Language level of instruction at host institution (if not English): |  |  |
| Decision of IRC                                                                                 |                                                                                                    |  |  |
| accepted                                                                                        |                                                                                                    |  |  |
| Current level of education at home institution (before exchange)                                |                                                                                                    |  |  |
| 1st Year Master (on a 2 years Master)                                                           | B1: Independent user 1                                                                                                    |  |  |
| Please enter information about the application                                                  | Date of birth (dd.mm.yyyy)                                                                                                    |  |  |
| iuuui                                                                                           | 19/10/2000                                                                                                    |  |  |
|                                                                                                 |                                                                                                    |  |  |
| Accept Nomination Reject Nomination                                                             |                                                                                                    |  |  |
|                                                                                                 |                                                                                                    |  |  |
| Passport Photograph - uccellino_400pixel.jpg Proof of previous studies - uccellino_400pixel.jpg | Language Certificate - uccellino_400pixel.jpg Motivation letter - uccellino_400pixel.jpg                                                                                 |  |  |
| uccellino_400pixel.jpg                                                                          |                                                                                                    |  |  |

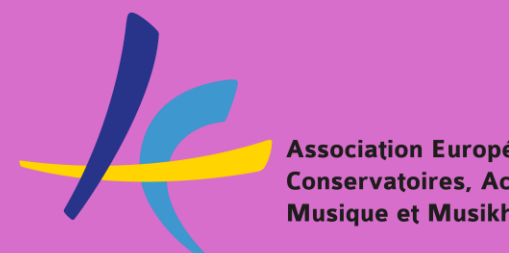

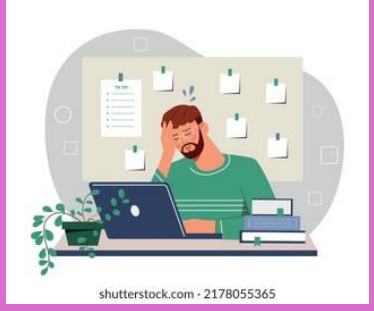

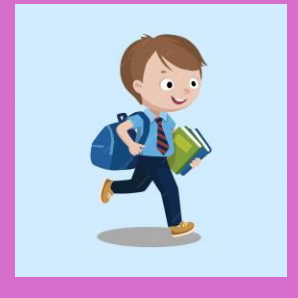

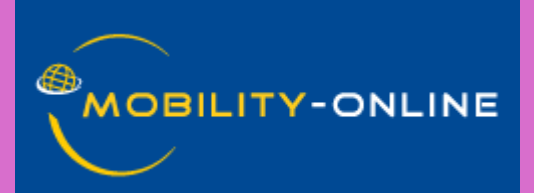

## Final Steps of your OUTGOING Process

4. When the host institution has completed their internal selection, you and your student will receive an email notification about the ACCEPTANCE or REJECTION

5. If accepted, your student needs to enter EASY MO to accept or reject the study place within a certain deadline. You receive an email notification about their decision

6. If your student accepts the study place they need to start the Learning Agreement in OLA

## Your INCOMING Process

From your point of view of **EXTERNAL INSTITUTION** 

Students from internal EASY MO institutions applying to you

(outgoing students for our system – incoming students for you)

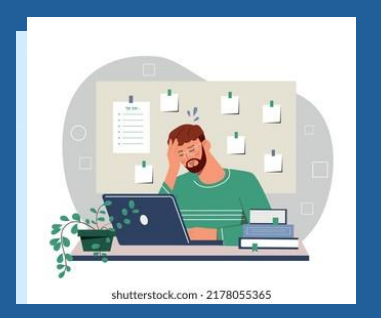

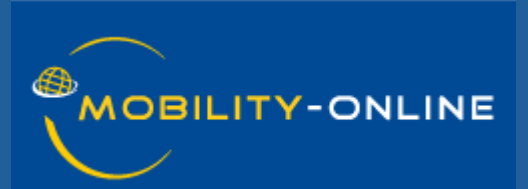

## You as Incoming COORDINATOR

1. Receive an email notifing that you have an INCOMING application from EASY MO Subject New Application for an exchange coming from the AEC's EASY MO System

Text original to: erasmus@conservatoriosantacecilia.it;erasmus.students@conservatoriosantacecilia.it The applicant Sara da aec PER ROMA has been nominated by their home institution Association Européenne des Conservatoires (AEC) for an exchange to your institution from via the EASY MO system.

Please click on the following Link to check the application data and documents: https://mobility.aec-music.eu/mobility\_test/ExtActionServlet? match=CSnP3nuuPH951WMjBmWMkToCDnUBLH1bQUjD37EVCroT&s=1

This link can be shared with your Selection Committee for a final decision on the applicant.

Please note that by clicking on "accept" in the link above you accept the student for an exchange period in your institution and therefore you offer them a study place.

Should you need this student to apply as an incoming student via your own system or by sending extra documents via email, please provide them with instructions on how to do so.

Here the necessary contact details: Home institution Coordinator: Applicant:

Once your own selection process is complete, we kindly ask you to click on the link above to accept or reject the student, so that the result of the application is recorded in EASY MO as well.

Please note that the AEC warmly encourages institutions not adopting EASY MO as their application system to support the AEC community by welcoming applications from the system.

Best regards

The EASY MO system

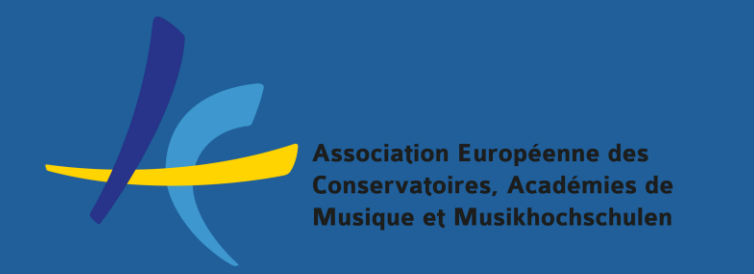

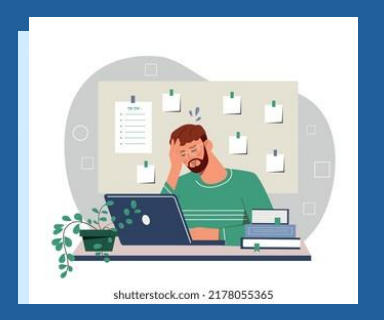

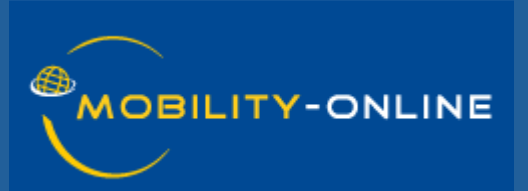

## You as Incoming COORDINATOR

2. Click on the application link and see which data it includes A. Information is sufficient, you send the link to your selection committee

B. Information is not sufficient, you contact the student to send more documents / inks / information

C. You inform the student about your application procedure

The AEC strongly encourages you to consider applications coming from EASY MO

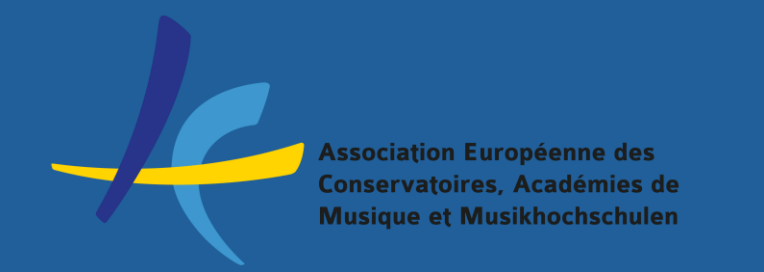

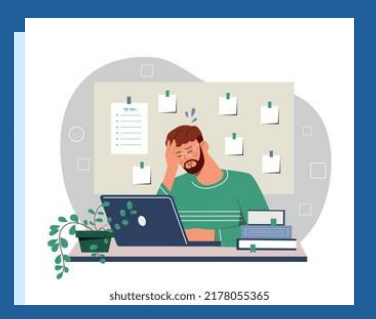

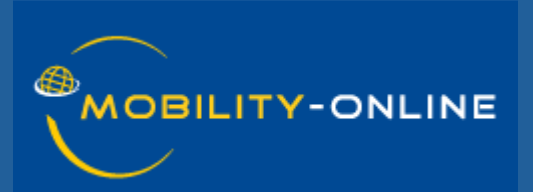

## You as Incoming COORDINATOR

3. When you have the results of your selection, you click on ACCEPT / REJECT in the application link you received

AcceptReject

Cancel action Submit action

#### https://mobility.aecmusic.eu/mobility\_test/ExtActionServlet?match=CSnP3nuu PH951WMjBmWMkToCDnUBLH1bQUjD37EVCroT&s=1

| Passport Photograph - Capture.PNG CV - CV.pdf Language Certificate - Language_Certificate.pdf                                                                                                    | Proof of previous studies - Proof_of_Previous_Studies.pdf                                                              |                                                                  |  |
|----------------------------------------------------------------------------------------------------|----------------------------------------------------------------------------------------------------|------------------------------------------------------------------|--|
| Capture.PNG                                                                                                    |                                                                                                    |                                                                  |  |
|                                                                                                    |                                                                                                    |                                                                  |  |
|                                                                                                    | Further information                                                                                                    |                                                                  |  |
|                                                                                                    | First name(s)                                                                                                    | Last name(s)                                                     |  |
| A REAL PROPERTY AND A REAL PROPERTY AND A REAL | Sara da aec 🔤                                                                                                    | PER ROMA                                                         |  |
|                                                                                                    | E-Mail address                                                                                                    | Main Instrument / Specific Field of Study                        |  |
|                                                                                                    | sarinaviolinist@hotmail.it                                                                                             | Violin (Classical)                                               |  |
|                                                                                                    | What study period are you applying to?                                                                                 | Stay from                                                        |  |
|                                                                                                    | Spring semester                                                                                                    | 01/02/2025                                                       |  |
|                                                                                                    | Stay to                                                                                                    | Home institution                                                 |  |
|                                                                                                    | 30/06/2025                                                                                                    | AEC01 - Association Européenne des Conservatoires (AEC)          |  |
|                                                                                                    | International Relations Coordinator                                                                                    | I want to apply for exchange at (level of study during exchange) |  |
|                                                                                                    | Primiterra, Sara                                                                                                    | 2nd Year Bachelor (on a 3 years Bachelor)                        |  |
|                                                                                                    | Country of Host Institution (1st)                                                                                      | Host institution (1st choice)                                    |  |
|                                                                                                    | Italy                                                                                                    | ROMA09 - Conservatorio Di Musica Santa Cecilia - Roma            |  |
|                                                                                                    | Links to your audition material (online audio/video recording/artworks)<br>https://www.youtube.com/watch?v=CvBfHwUxHIk |                                                                  |  |
|                                                                                                    |                                                                                                    |                                                                  |  |

AcceptReject

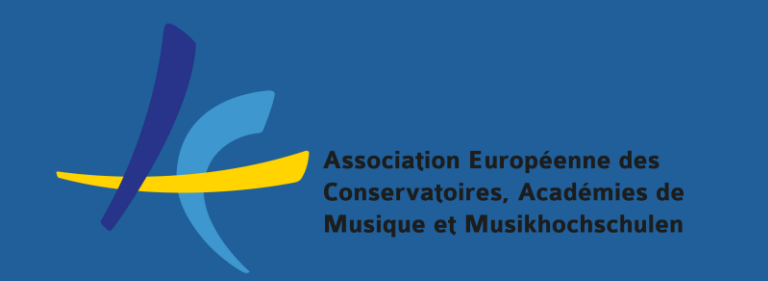

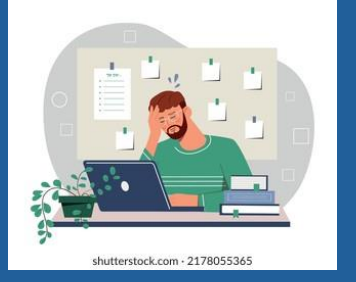

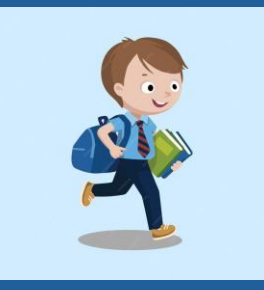

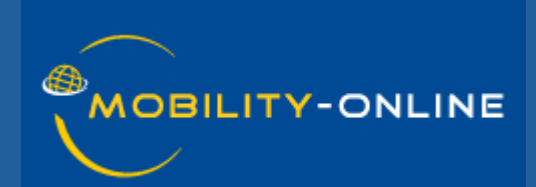

### **Final Steps of your INCOMING Process**

4. The students receive a notification of Acceptance of Rejection and, if accepted, decide if accepting your study place or not 5. If the student accepts The home institution activates the Learning Agreement in OLA or EASY MO. If you are connected to EWP, you can use OLA or your own system